SpyCam

| COLLABORATORS |         |               |           |  |  |  |
|---------------|---------|---------------|-----------|--|--|--|
|               |         |               |           |  |  |  |
|               | TITLE : |               |           |  |  |  |
|               |         |               |           |  |  |  |
|               | SpyCam  |               |           |  |  |  |
|               |         |               |           |  |  |  |
| ACTION        | NAME    | DATE          | SIGNATURE |  |  |  |
|               |         |               |           |  |  |  |
|               |         |               |           |  |  |  |
| WRITTEN BY    |         | June 24, 2022 |           |  |  |  |
|               |         |               |           |  |  |  |

| REVISION HISTORY |      |             |      |  |  |  |
|------------------|------|-------------|------|--|--|--|
|                  |      |             |      |  |  |  |
| NUMBER           | DATE | DESCRIPTION | NAME |  |  |  |
|                  |      |             |      |  |  |  |
|                  |      |             |      |  |  |  |
|                  |      |             |      |  |  |  |

# **Contents**

#### 1 SpyCam

| Spy( | Cam                | 1 |
|------|--------------------|---|
| 1.1  | SpyCam v1.0        | 1 |
| 1.2  | Introduction       | 1 |
| 1.3  | Using SpyCam       | 2 |
| 1.4  | Install / Setup    | 2 |
| 1.5  | Running Emerod     | 2 |
| 1.6  | Configuration File | 2 |
| 1.7  | Default            | 3 |
| 1.8  | SpyCam Credits     | 4 |
| 1.9  | Disclaimer         | 4 |
| 1.10 | Index              | 4 |

## **Chapter 1**

# SpyCam

#### 1.1 SpyCam v1.0

SpyCam v1.0 by D.F. Duck <dirtyduck@joshuanet.com>

Introduction

Using SpyCam

Credits

Index

### 1.2 Introduction

- Introduction -

SpyCam allows you to use a Vidi-Amiga RT video digitizer for a web page auto updating spy camera. SpyCam will check to see if VidiAmigaRT is running, if not it will try to run it. Then it will check the three video input ports for a source - it does this twice to get around a bug in the VidiAmigaRT software. If everthing works as planned, it will then grab a picture every nn seconds and save it to a file.

Now all you have to do is decide what to point your camera at!

NOTE:

Be forewarned: There is a lot of screen flipping during the picture grab and process stage. There is nothing I can do about this, its just the way the VidiAmigaRT software works. There would be a bit less screen flipping if there wern't so many bugs in the VidiAmigaRT software arexx port.

I don't run a web server, so have no way of really testing this. Hope it

works! Quack!

### 1.3 Using SpyCam

- Installing and Running SpyCam -

Install/Setup

Running SpyCam

#### 1.4 Install / Setup

– Install / Setup –

Copy SpyCam and SpyCam.config to the directory where you have the Vidi-Amiga RT software. If you plan to start SpyCam from Workbench then also copy StartSpyCam and StartSpyCam.info.

Edit the

```
Config File
to suit your needs.
```

#### 1.5 Running Emerod

#### 1.6 Configuration File

- Config file -There are two parts to the config file. The top three settings are SpyCam specific, the rest is Vidi-Amiga RT arexx. Here is where you can change the Vidi-Amiga RT configuration settings to suit your needs. Any line in the config file starting with # as the first character will be treated as a comment. Any keyword that you do not include in the config file will be set to the value show as Default \_\_\_\_\_ o VIDI\_PROG The filename of your Vidi-Amiga RT software. default is VidiAmigaRT O FILE This is the path and filename of the output picture. default is RAM:SpyCam.jpg O DELAY\_SECS Seconds to delay between grabs. default is 60 (one minute) All other config file settings will be interpreted as Vidi-Amiga RT ARexx.

### 1.7 Default

- Config file defaults -SpyCam Settings VidiAmigaRT o vidi\_prog RAM:SpyCam.jpg - path and filename of output file. o file 60 o delay\_secs - seconds to delay between grabs. Vidi-Amiga RT Settings o hardware hires lace o setfileformat jpeg 75 o dither on o displaymode hires lace ntsc auto o grabmode off o retainrgb 50 o brightness o contrast 50 o saturation 50 50 o hue o grabsize 640 400 0 0

#### 1.8 SpyCam Credits

- SpyCam Credits -

SpyCam is written in ARexx by D.F. Duck <dirtyduck@joshuanet.com> and was written for Arnold Ford <arnold1@brigadoon.com>.

ARexx is Copyright ©1987 by William S. Hawes

Vidi-Amiga RT is Copyright ©1994 by ROMBO Productions Ltd.

Disclaimer

#### 1.9 Disclaimer

#### - Disclaimer -

As author of SpyCam I am in no way responsible for any and/or all damages that may result from the use or misuse of SpyCam or any files associated with SpyCam. This includes but is not limited to loss of data, hair, sleep, or spouse, smoked hard drives, gout, mental hemorroids, ...etc.

D.F. Duck

#### 1.10 Index

- SpyCam Guide Index -

Config File

Credits

Default

Disclaimer

Install/Setup

Introduction

Running SpyCam

Using SpyCam